#### **Munis Citizen Self Service**

Visit <a href="https://selfservice.co.trumbull.oh.us/css/">https://selfservice.co.trumbull.oh.us/css/</a> to:

- Check your Water and Sewer balance
- Sign up for eBilling (free)
- Sign up for Auto-Pay (free)
- Make a one-time payment (\$2.95 convenience fee applies)
- Report a non-emergency issue

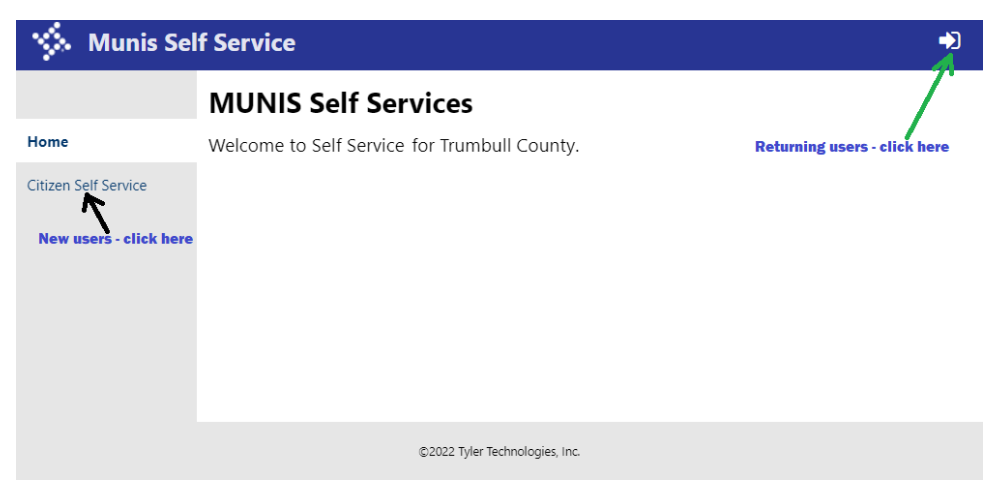

Returning users – click on the "door" icon at the upper right to log in. Click <u>HERE</u> to skip ahead in the instructions.

#### **FIRST-TIME USERS**

New users will need to create a Citizen Self Service (CSS) account; click on "Citizen Self Service" at the left, shown in the picture above.

|              | (       |                    |             |
|--------------|---------|--------------------|-------------|
| Sign in      | to com  | munity access serv | ices.       |
| G            | Sign    | in with Google     |             |
| Ú            | Sign    | in with Apple      |             |
|              | Sign    | in with Microsoft  |             |
| G            | Sign    | in with Facebook   |             |
| Email add    | ress    | OR                 |             |
| Password     |         |                    |             |
|              |         |                    | 0           |
| Remen        | nber me |                    |             |
|              |         | Sign in            |             |
| Forgot page  | sword?  | Unlock account?    | <u>Help</u> |
| . o. goc pas |         |                    |             |

Click on "Sign up" at the bottom of the pop-up window.

| Create an account                   |  |
|-------------------------------------|--|
| jclient@myemailacct.com             |  |
| ••••••                              |  |
| ✓ At least 8 character(s)           |  |
| ✓ At least 1 number(s)              |  |
| ✓ At least 1 lowercase letter(s)    |  |
| ✓ At least 1 uppercase letter(s)    |  |
| ✓ Does not contain part of username |  |
| Joe                                 |  |
| Client                              |  |
| * indicates required field          |  |
| Sign up                             |  |
| Back to sign in                     |  |

Enter your email address, a new password, and first and last name. Note the password requirements listed above the first name field. Click "Sign up" when complete. You will receive a verification email with an "Activate account" button – click it to continue the sign-up process.

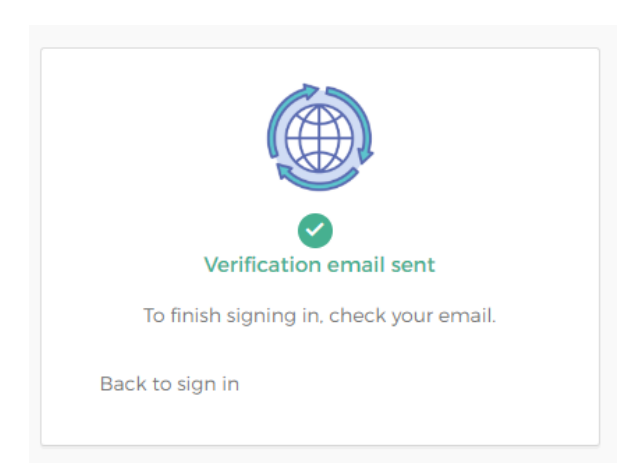

If after clicking "Activate account" in the email you received you are not directed back to Citizen Self Service, click "Back to sign in" in your web browser.

| Sign in to community access services.          Sign in with Coogle         Sign in with Apple         Sign in with Microsoft         Sign in with Facebook         OR         cmail address         Remember me         Sign in         Orgot password?         Unlock account?                                                                                                    |                     |                           |             |
|----------------------------------------------------------------------------------------------------|---------------------|---------------------------|-------------|
| Sign in with Coogle   Sign in with Apple   Sign in with Microsoft   Sign in with Facebook   OR                                                                                                    | Sign in             | to community access servi | ces.        |
| Sign in with Apple Sign in with Microsoft Sign in with Microsoft Sign in with Facebook OR Correct Sign in Remember me Sign in Orgot password? Unlock account? Help                                                                                                    | G                   | Sign in with Google       |             |
| Sign in with Microsoft  Sign in with Facebook  OR  mail address  Remember me  Sign in  orgot password? Unlock account? Help                                                                                                    | Ś                   | Sign in with Apple        |             |
| Sign in with Facebook OR OR Correct Correct Co |                     | Sign in with Microsoft    |             |
| OR imail address i Password  Remember me  Sign in  Orgot password? Unlock account? Help                                                                                                    | G                   | Sign in with Facebook     |             |
| Password  Password  Remember me  Sign in  Orgot password? Unlock account? Help                                                                                                    | Email addi          | OR                        |             |
| Remember me  Sign in  orgot password? Unlock account? Help                                                                                                    | Password            |                           |             |
| Remember me Sign in orgot password? Unlock account? Help                                                                                                    |                     |                           | Ø           |
| Sign in<br>orgot password? Unlock account? Help                                                                                                    | Remem               | iber me                   |             |
| orgot password? Unlock account? Help                                                                                                    |                     | Sign in                   |             |
|                                                                                                    | Forg <u>ot pass</u> | word? Unlock account?     | <u>Help</u> |
| Don't have an account? <u>Sign up</u>                                                                                                    |                     |                           |             |

Enter the email address and the password you just created.

| After complet      | ing, y | you will b | e directed | to the f | ollowing | web page: |
|--------------------|--------|------------|------------|----------|----------|-----------|
| S Community Access | ×      | +          |            |          |          | ~         |

| 🌾 Community Access 🗙 🗙    | +                                                 | ~ − □ ×                                         |
|---------------------------|---------------------------------------------------|-------------------------------------------------|
| ← → C   profile.tylerport | co.com/portal/profile/home                        | 🖻 🕁 🔲 🕑 🗄                                       |
| 😑 🍈 User Profile          |                                                   | JL                                              |
| Home                      | Welcome, Joe Landlord                             |                                                 |
| Personal information      | Manage your information, privacy, and security to | o make Community Access work better for you.    |
| Privacy settings          |                                                   |                                                 |
| n Communities             | 8                                                 |                                                 |
|                           | Personal information                              | Privacy settings                                |
|                           | View and update your personal information.        | Manage your password and social media settings. |
|                           | View information                                  | Manage security                                 |
|                           |                                                   | Community access benefits                       |

You may <u>optionally</u> enter additional personal information, review privacy settings, etc. To get back to Trumbull County's Water and Sewer accounts, **re-enter** <u>https://selfservice.co.trumbull.oh.us/css/</u> and click on <u>Citizen Self Service</u> again.

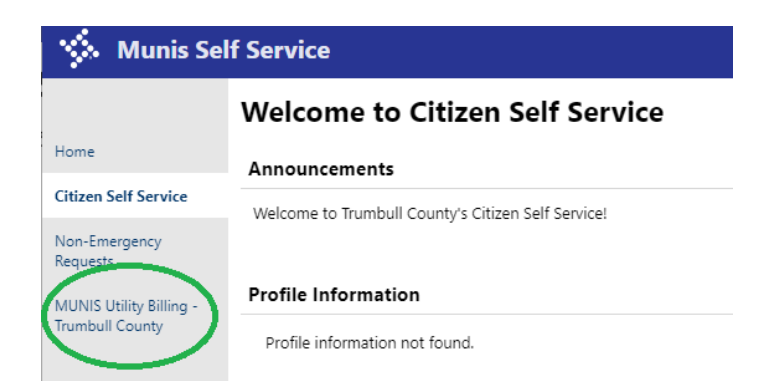

# Click on MUNIS Utility Billing – Trumbull County.

| You will see                             | e the following message:                                   |                 |
|------------------------------------------|------------------------------------------------------------|-----------------|
| 🔅 Munis Sel                              | If Service                                                 | ר) 🚔            |
|                                          | MUNIS Utility Billing - Trumbull County Accounts           |                 |
| Home                                     | Select an account to work with.                            |                 |
| Citizen Self Service                     |                                                            | Link to Account |
| Non-Emergency<br>Requests                | Linked accounts                                            | 1               |
| MUNIS Utility Billing<br>Trumbull County | No Utility Billing accounts have been linked to this user. | _/              |
| Accounts                                 |                                                            |                 |
| Service Requests                         |                                                            |                 |
| Contact Us                               |                                                            | •               |
|                                          |                                                            |                 |
|                                          |                                                            |                 |
|                                          | ©2022 Tyler Technologies, Inc.                             |                 |

### Click on "Link to Account", as shown.

| 🔆 Munis Self Service                       |                                                                                             |
|--------------------------------------------|---------------------------------------------------------------------------------------------|
| Citizen Self Service                       | MUNIS Utility Billing - Trumbull County<br>Account Link Setup                               |
| Non-Emergency Requests                     | You may link more than one Water and Sewer account. Please enter the requested information. |
| MUNIS Utility Billing -<br>Trumbull County | What is the account ID?*                                                                    |
| Accounts                                   | Submit Cascel                                                                               |
| Service Requests                           | Indicate constant field                                                                     |
| Contact Us                                 | - mocares reduced neta                                                                      |
|                                            |                                                                                             |
|                                            |                                                                                             |

Refer to your new bill to find your 11-digit Account Number and 5-digit Customer Number. If you have not yet received a bill in the new format shown below, <u>please</u> call our office at (330) 675-2775 or email us at watsew@co.trumbull.oh.us, and we will be happy to give it to you.

| Autorian<br>Autorian<br>Autori | Alternative Trumbull County Water and Sewer Accounting Department 942 Youngstown-Kingsville Road NE Vienna, Ohio 44473-9737 Vienna, Ohio 44473-9737 Office Hours: Monday - Friday, 8:30 AM - 4:20 PM |                 | Main Number: (330) 675-2475<br>Toll Free: (866) 360-2475<br>Emergencies after 4:20 PM (330) 675-2775<br>E-mail: watsew@co.trumbull.oh.us<br>Website: www.sanengr.co.trumbull.oh.us |
|----------------------------------------------------------------------------------------------------|----------------------------------------------------------------------------------------------------|-----------------|----------------------------------------------------------------------------------------------------|
| Customer                                                                                                    | Name                                                                                                    | S               | Service Address                                                                                                    |
| JOHN DOE                                                                                                    |                                                                                                    |                 | 123 YOUR ST                                                                                                    |
| Bill Date                                                                                                    | Account Number -                                                                                                    | Customer Number | Current Billing Due Date                                                                                                    |
| 07/21/2022                                                                                                    | 123456789                                                                                                    | 09 - 98765      | 08/15/2022                                                                                                    |

| tyler                            |                                                    |
|----------------------------------|----------------------------------------------------|
|                                  | Welcome to Citizen Self Service                    |
| Home                             | Announcements                                      |
| Citizen Self Service             | Welcome to Trumbull County's Citizen Self Service! |
| Non-Emergency Requests           |                                                    |
| MUNIS Utility Billing - Trumbull | Profile Information                                |
| County                           | Profile information not found.                     |
|                                  |                                                    |
|                                  | MUNIS Utility Billing - Trumbull County Accounts   |
|                                  | 12345678909 (98765)                                |
|                                  |                                                    |
|                                  |                                                    |

If you have already linked one or more accounts, you should see a screen similar to this one. You may link more than one Water and Sewer account.

Click the blue plus sign <sup>⊞</sup> to the left of your account number to manage and/or pay your bill.

### **<u>RETURNING USERS</u>** will be directed here:

| Welcome to Citizen Self                   | f Service       |    |             |          |          |                     |
|-------------------------------------------|-----------------|----|-------------|----------|----------|---------------------|
| Announcements                             |                 |    |             |          |          |                     |
| Welcome to Trumbull County's Citizen Self | Service!        |    |             |          |          |                     |
|                                           |                 |    |             |          |          |                     |
| Profile Information                       |                 |    |             |          |          |                     |
| Profile information not found.            |                 | I. |             |          |          |                     |
| MUNIS Utility Billing - Trumbull Co       | ounty Accounts  |    |             |          |          |                     |
| 26100010355 (55041)                       |                 |    |             |          |          |                     |
| Customer Name                             | Service Address |    | Account     | Customer | Parcel   | Manage              |
| JOE LANDLORD                              | 123 YOUR ST     |    | 12345678909 | 98765    | 99999999 | <u>Manage Bills</u> |
|                                           |                 |    |             |          |          |                     |

Click on the account number to proceed.

| 🔆 Munis Sel                                | f Service               |                                                                   |                 | ) 🗮 (0)                | 4   |
|--------------------------------------------|-------------------------|-------------------------------------------------------------------|-----------------|------------------------|-----|
| Home<br>Citizen Self Service               | MUNIS Ut<br>Account Sum | ility Billing - Trum<br>mary<br>ign up for EFT Automatic Payments | Dull County     | Request   Manage Bills | Î   |
| Non-Emergency                              | Billing Account         |                                                                   |                 |                        | - 1 |
| Requests                                   | Service Address         | 123 YOUR ST                                                       |                 |                        |     |
| MUNIS Utility Billing -<br>Trumbull County | Account Number          | 12345678909                                                       |                 |                        |     |
| Accounts                                   | Your Current Bala       | nce 137.52                                                        |                 |                        |     |
| Manage Bills                               | Amount Due Now          | 137.52                                                            |                 | Pay Now                |     |
| Account Summary                            | Payment Due Dat         | e 09/30/2022                                                      |                 |                        | - 1 |
| Automatic EFT<br>Payments                  | About Your Paym         | ents                                                              |                 |                        | _   |
| Service Requests                           | Bill                    | Last Posted                                                       | Sum of Payments | View Details           |     |
| Contact Us                                 | 12547                   | 6/1/2022                                                          |                 | <u>details</u>         |     |
|                                            | Customer Informa        | tion                                                              |                 |                        |     |

Your account summary will be displayed. To make a payment, click "Pay Now" at the right. (You can also click "Manage Bills", circled above if you would like to see more account information.)

|                                           | Add to Cart              |
|-------------------------------------------|--------------------------|
| select bills you would like to pay now, t | then click "Add to Cart" |

After clicking "Pay Now", click the "Add to Cart" button to proceed. The program will place the entire amount due in the shopping cart, however you may change it to the amount you wish to pay. If you change the amount you wish to pay, you must click the <u>Calculate Subtotal</u> link to the left of the amount.

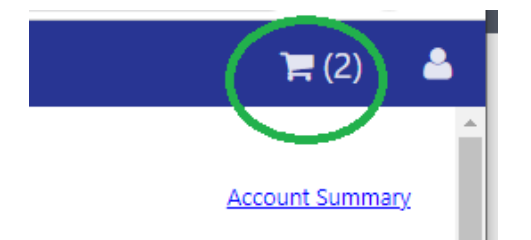

Click the shopping cart icon, then click the CHECKOUT button.

You will be reminded that a \$2.95 convenience fee will be charged by our third party payment provider, Paymentus.

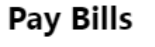

Return to home page

#### Select Payment Method

A convenience fee of \$2.95 will be charged when paying online by credit card or eCheck. When choosing eCheck, your payment, plus the convenience fee will be deducted directly from your bank account. You will be asked to enter your bank's 9-digit Routing and Transit number, as well as your checking or savings account number. The convenience fee will be paid directly to Paymentus Corporation, and the payment amount you specify will be paid to the Trumbull County Water and Sewer Department.

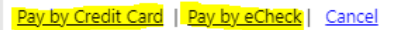

Choose one of the two payment methods at the bottom to continue.

| 🐝 Munis Self Service                       |                  |           |           |             |           |          |                |                |
|--------------------------------------------|------------------|-----------|-----------|-------------|-----------|----------|----------------|----------------|
|                                            | Pay Bills        |           |           |             |           |          |                |                |
| Home                                       | Bill Description | Bill Year | Bill Date | Bill Number | Due Date  | Balance  | Due Now        | Payment Amount |
| Citizen Self Service                       | Utilities        | 2021      | 4/7/2022  | 12544       | 4/30/2022 | \$206.49 | \$206.49       | \$ 206.49      |
| Non-Emergency<br>Requests                  | Utilities        | 2021      | 6/9/2022  | 12545       | 6/30/2022 | \$47.96  | \$47.96        | \$ 47.96       |
| MUNIS Utility Billing -<br>Trumbull County |                  |           |           |             |           |          |                |                |
|                                            |                  |           |           |             |           | <u>c</u> | ALCULATE SUBTO | TAL \$ 254.45  |
|                                            |                  |           |           |             |           |          | Continue       | Cancel         |

Click "Continue" to pay the amount shown, or you may change the individual payment amounts as you see fit. If you have changed any of the payment amounts, you must click the <u>CALCULATE SUBTOTAL</u> link to the left before clicking "Continue".

| Trumbull County Sonitory Engineer            |
|----------------------------------------------|
| Enter Account Information                    |
| Payment Type                                 |
| 💡 Utility Bill                               |
| Please enter your 11 digit online ID number. |
| Account Number 41010000101                   |
| Email 🚱                                      |
| joelandlord <b>@</b> myemail.com             |
| Re-Enter email                               |
| joelandlord <b>ø</b> myemail.com             |
| Continue                                     |

## **Paymentus**

Enter your email address, and click Continue.

| All fields are required unless labeled as optional    | L                                                                                                    |
|-------------------------------------------------------|----------------------------------------------------------------------------------------------------|
| First Name                                            | Last Name                                                                                               |
| JOE                                                   | LANDLORD                                                                                                |
| Daytime Phone Number                                  |                                                                                                    |
| (O.,) -                                               |                                                                                                    |
| Due Date                                              | Jul 31, 2022                                                                                            |
| Pay this Amount \$ 41.83                              |                                                                                                    |
| Payment Method                                        |                                                                                                    |
| ○ V/SA 🐽 💖                                            | Credit Card                                                                                             |
| ○ <b>VISA</b>                                         | Debit Card                                                                                              |
| O echeck                                              | eCheck / Bank Account                                                                                   |
|                                                       | PayPal                                                                                                  |
| O P CREWY                                             | PayPal Credit                                                                                           |
| Want to pay with Venmo? Add your Venmo account to you | Venmo ur wallet with your mobile device to pay on any device after ${\color{black} { \pmb{ \Theta } }}$ |
| About Amazon Pay                                      | Amazon Pay                                                                                              |
| < Back Continue                                       |                                                                                                    |
| Pa                                                    | avmentue                                                                                                |

Enter the following:

- Name on your credit card or bank account
- Daytime phone number
- The amount to be paid, and select a payment method. Click Continue.
- Credit card number, your 3-digt Card Verification Value, the card's expiration date, and your name as it appears on the card.

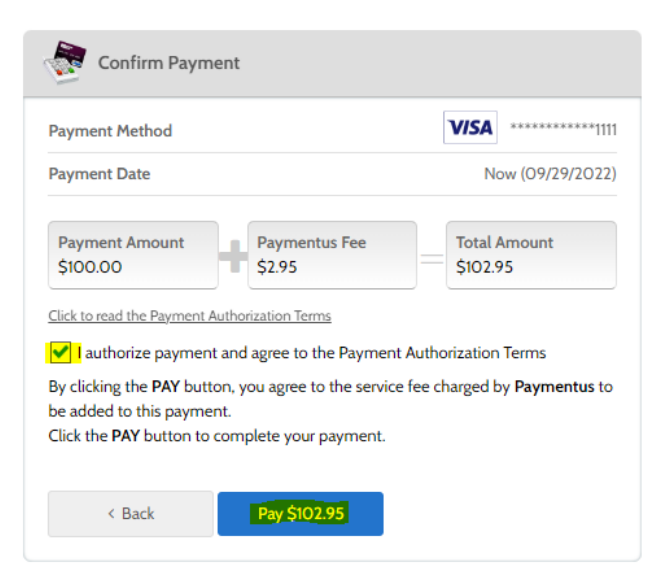

Click the checkbox to authorize payment, and the "Pay" button at the bottom to finalize the transactions. Click the Print button on the next screen to print a receipt.